#### T.Code : ZF110

## Initiation:

- 1. Select "Cheque Request Initiation"
- 2. Click on "Enter".

| Cheque Request              |  |
|-----------------------------|--|
| • Cheque Request Initiation |  |
| O Approval                  |  |
| Enter                       |  |

3. Enter the liability document details and click on "Submit Request".

| Cheque Re           | quest      |                  |
|---------------------|------------|------------------|
|                     |            |                  |
| Profit Center:      | 2132612000 | Metagalli Sub Of |
| Vendor:             |            | ]                |
| Customer            | 700000019  | ]                |
| Fiscal year         | 2018       | ]                |
| Document No.        | 4100000669 | Display Document |
| Amount:             | 101.00     | INR              |
| Submit Request      | ]          |                  |
|                     |            |                  |
| P Information       |            |                  |
| Cheque request subm | itted      |                  |
|                     |            |                  |
|                     |            |                  |

Cheque request will be submitted.

## Approval:

# Office Post Mater(CQ request Office):

1. Select "Approval" and click on "Enter".

| Chequ                                    | ie Requ     | iest      |  |
|------------------------------------------|-------------|-----------|--|
| ⊖ Cheque                                 | e Request I | nitiation |  |
| <ul> <li>Approv</li> <li>Ente</li> </ul> | al<br>r     |           |  |

2. Select "Office Post Master" and click on "Enter".

3. Select the requests to be approved and click on "Enter".

| Chequ | e Reques            | st                       |            |                        |                  |                             |                                                                 |  |
|-------|---------------------|--------------------------|------------|------------------------|------------------|-----------------------------|-----------------------------------------------------------------|--|
| Check | Fiscal Year<br>2018 | Accounting<br>4100000669 | Vendor Num | Customer<br>7000000019 | Amount<br>101.00 | Profit Center<br>2132612000 | Request Description<br>Cheque request from Metagalli Sub Office |  |
|       |                     |                          | [          | enter                  |                  |                             |                                                                 |  |

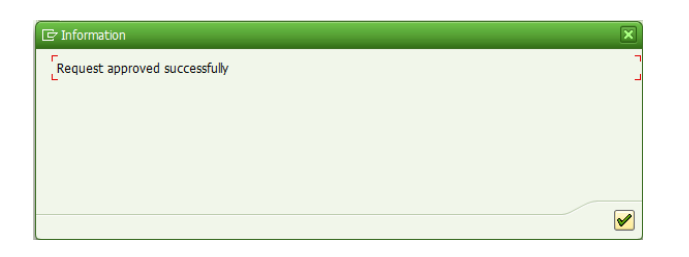

## Cheque Treasurer(CQ Issue Office):

Select "Approval" and click on "Enter".

| Chequ                                     | ie Reque       | st     |  |
|-------------------------------------------|----------------|--------|--|
| ⊖ Cheque                                  | e Request Init | iation |  |
| <ul> <li>Approv</li> <li>Finte</li> </ul> | r              |        |  |

1. Select "Cheque Treasurer" and click on "Enter".

| Cheque Request     |  |  |
|--------------------|--|--|
| Office Post Master |  |  |
| • Cheque Treasurer |  |  |
| O Cheque Received  |  |  |
| <b>ENTER</b>       |  |  |

2. Select the requests and click on "Enter".

# Only one request may be processed at a time.

| Check | Fiscal Year | Accounting | Vendor Num | Customer  | Amount | Profit Center | Request Description                      | Payment Document |
|-------|-------------|------------|------------|-----------|--------|---------------|------------------------------------------|------------------|
|       | 2018        | 260000301  | 200000125  |           | 103.00 | 2132612000    | CHEQUE REQUEST FROM METAGALLI SUB OFFICE |                  |
|       | 2018        | 4100000669 |            | 700000019 | 101.00 | 2132612000    | Cheque request from Metagalli Sub Office |                  |
|       |             |            |            |           |        |               |                                          |                  |
|       |             |            |            |           |        |               |                                          |                  |

3. CQ Payment document is posted and displayed on the screen.

| - | Check | Fiscal Year | Accounting | Vendor Num | Customer  | Amount | Profit Center | Request Description                      | Payment Docu |
|---|-------|-------------|------------|------------|-----------|--------|---------------|------------------------------------------|--------------|
|   |       | 2018        | 2600000301 | 2000000125 | 700000010 | 103.00 | 2132612000    | CHEQUE REQUEST FROM METAGALLI SUB OFFICE | 4100000247   |
|   |       |             |            |            |           |        |               |                                          |              |
|   |       |             |            |            |           |        |               |                                          |              |
|   |       |             |            |            |           |        |               |                                          |              |

Note down document number & perform FCH5 to assign CQ number.

# Cheque Received(Requesting Office):

1. Select "Approval" and click on "Enter".

| Cheque Request                                                 |  |
|----------------------------------------------------------------|--|
| Cheque Request Initiation  Approval  Cheque Request Initiation |  |

2. Select "Cheque Received" and click on "Enter".

| Cheque Request     |  |
|--------------------|--|
| Office Post Master |  |
| O Cheque Treasurer |  |
| • Cheque Received  |  |
| Menter             |  |

3. Select the requests and click on "Enter". Only one request may be processed at a time.

| Cl                   | heque | Reque       | st         |            |           |        |               |                               |            |                  |
|----------------------|-------|-------------|------------|------------|-----------|--------|---------------|-------------------------------|------------|------------------|
|                      |       |             |            |            |           |        |               |                               |            |                  |
| B                    | Check | Fiscal Year | Accounting | Vendor Num | Customer  | Amount | Profit Center | Request Description           |            | Payment Document |
|                      |       | 2018        | 260000200  | 2000000125 |           | 101.00 | 2132612000    | Cheque request from Metagalli | Sub Office |                  |
|                      |       | 2018        | 4100000669 |            | 700000019 | 101.00 | 2132612000    | Cheque request from Metagalli | Sub Office |                  |
|                      |       |             |            |            |           |        |               |                               |            |                  |
|                      |       |             |            | [          | enter     |        |               |                               |            |                  |
|                      |       |             |            |            |           |        |               |                               |            |                  |
| <ul> <li></li> </ul> | J Req | uest ap     | proved su  | ccessfully |           |        |               |                               |            |                  |